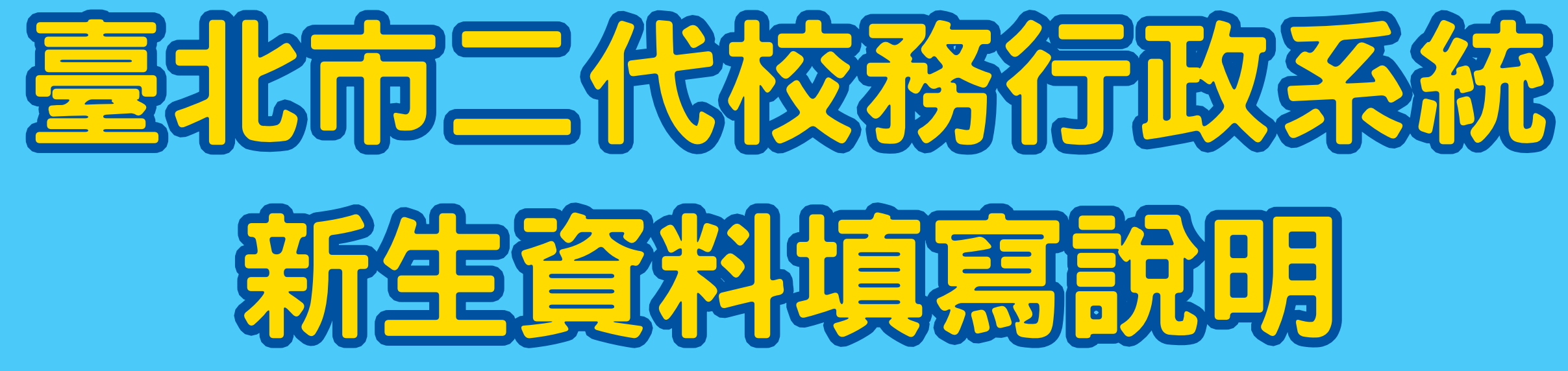

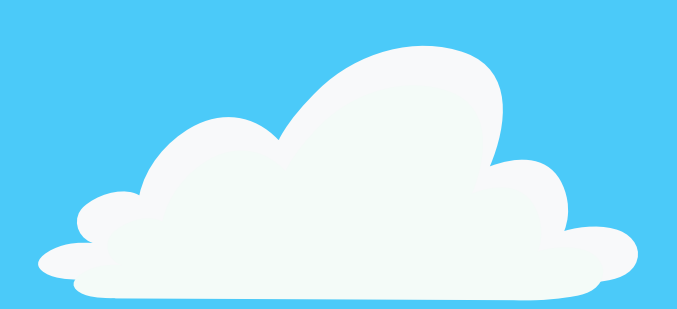

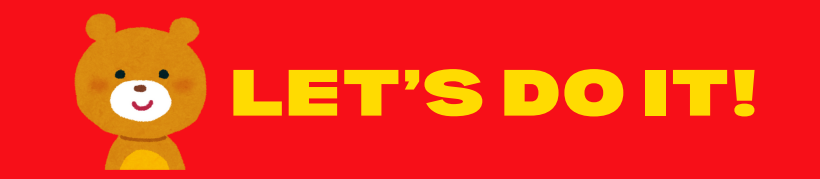

113學在度新生填寫說明-註冊組製

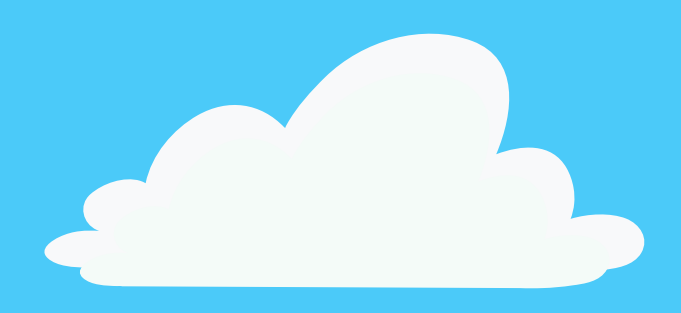

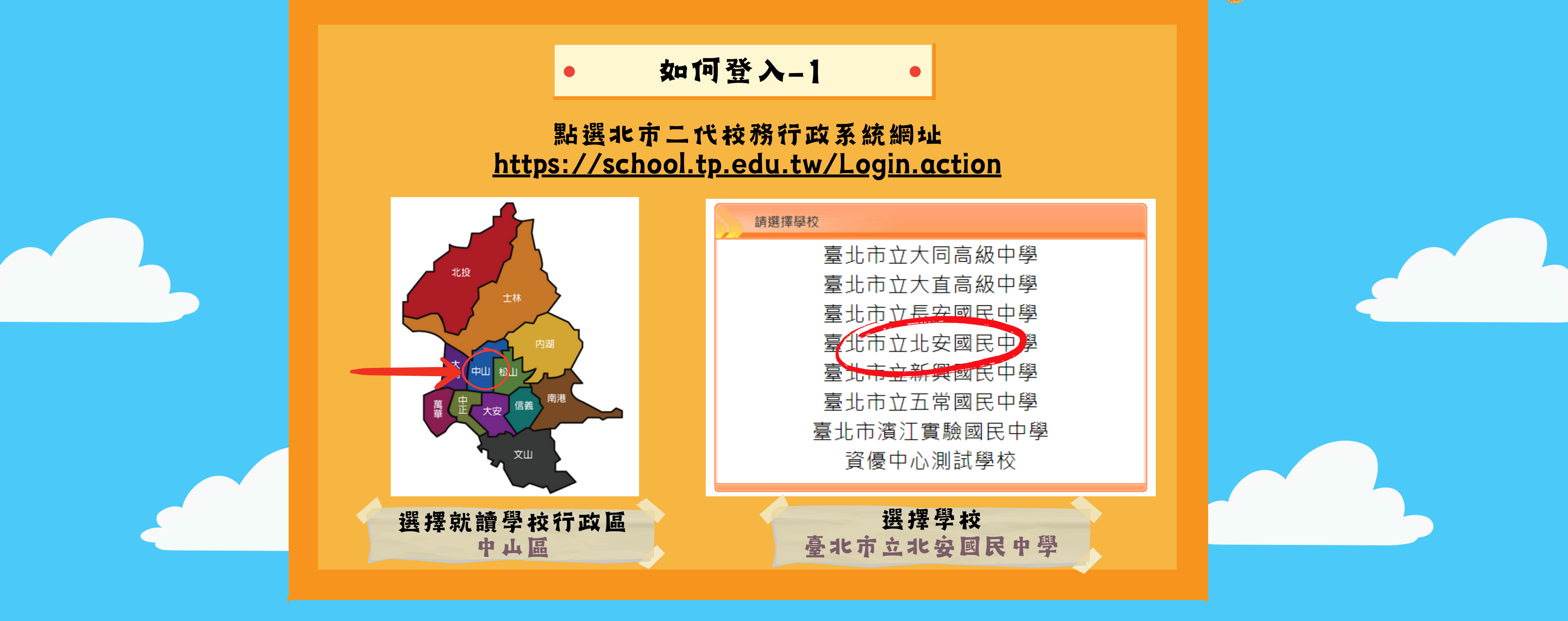

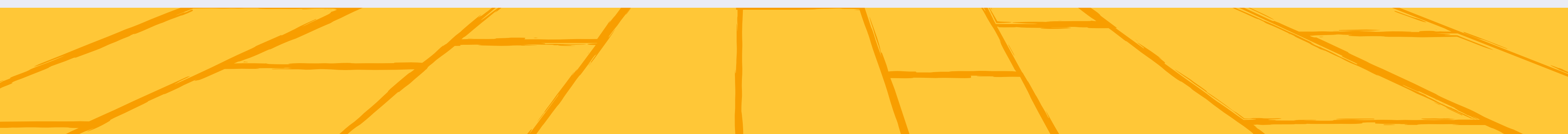

113學年度新生填寫說明-註冊組製

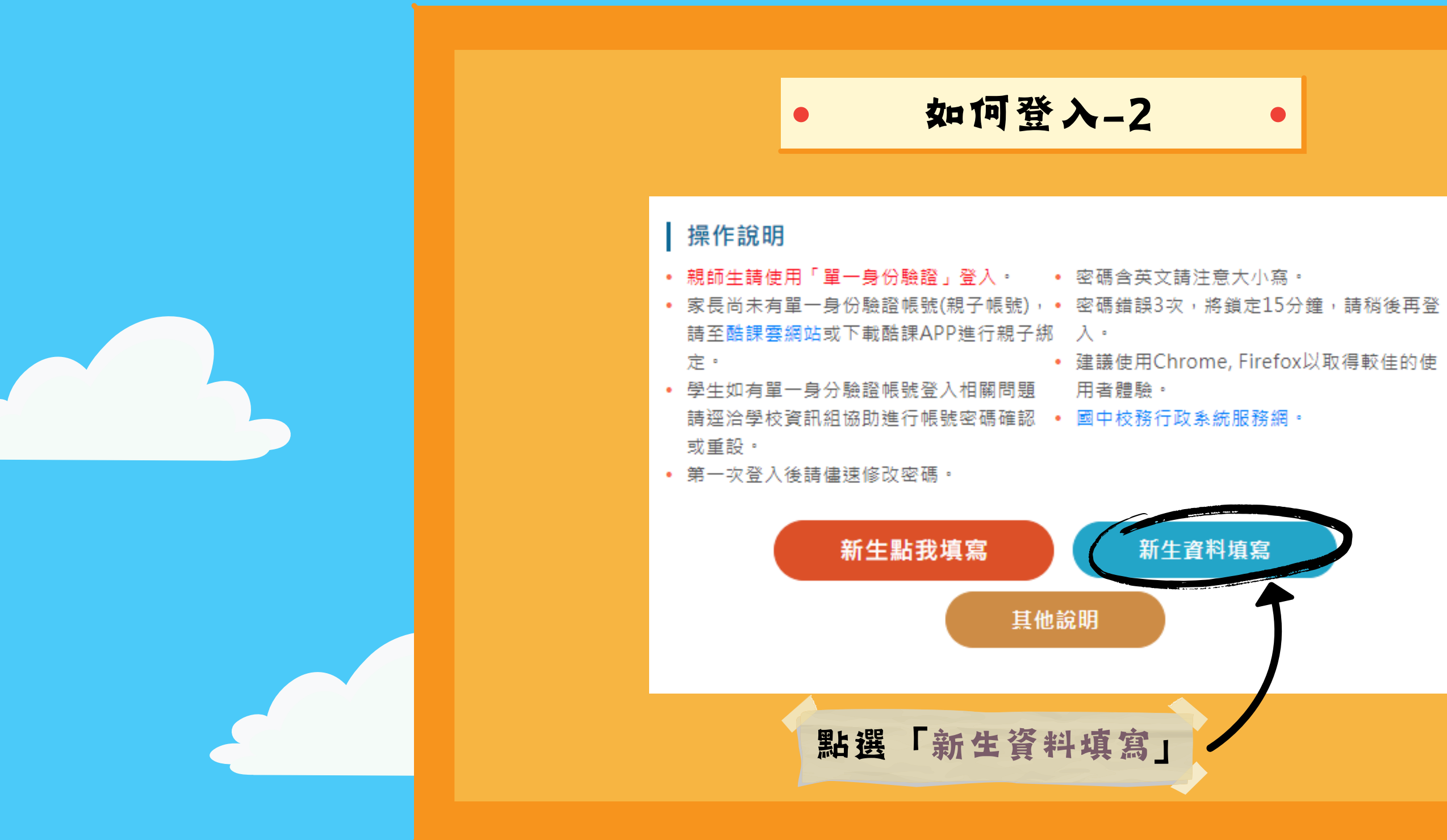

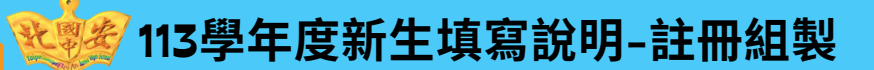

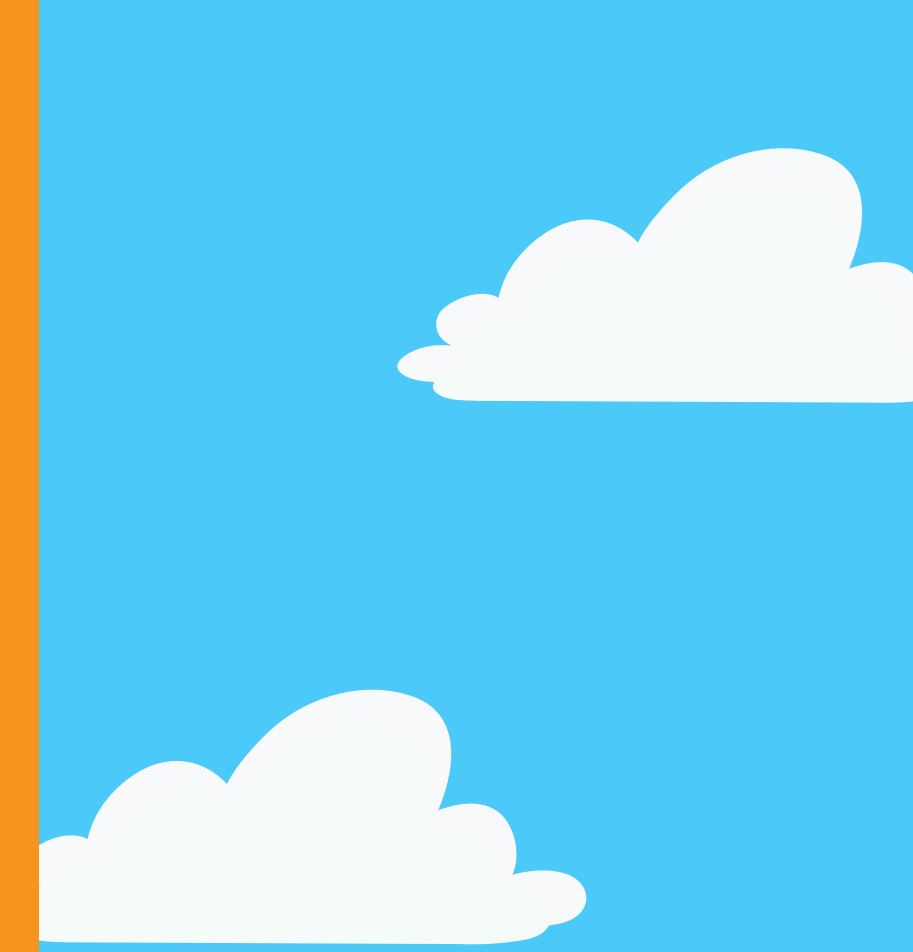

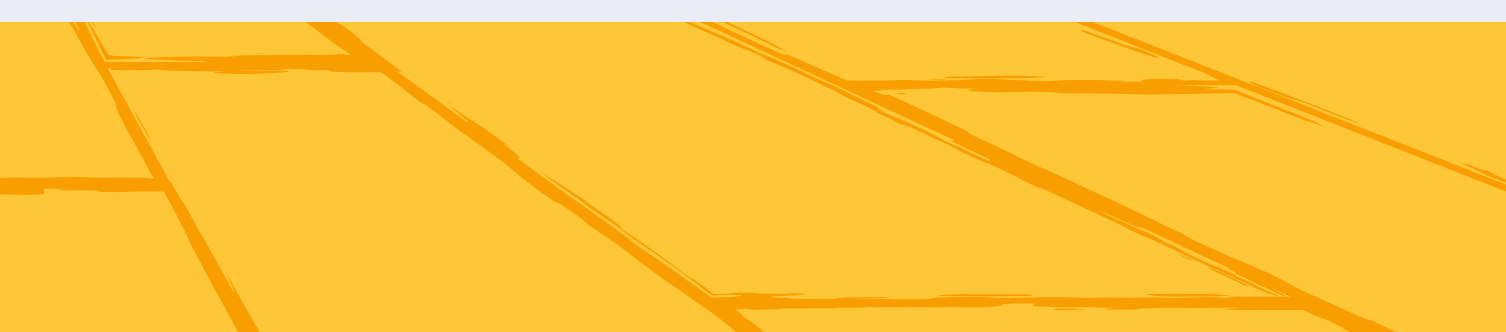

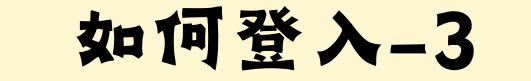

从月 子工具行日本 八岁日还可日时 小池本心时间八具作 个例如小池本时间/ 地址、電子郵件、電話、性別、出生年月日、身份證號碼、學號、學籍相關資訊,並 網站系統功能時.您使用連線設備的IP位址、使用時間、使用的瀏覽器及點選資料的 入的資料·僅供本網站依活動設計參考使用·或供內部做為網站流量和整體網路使用 用於評估及提昇本網站之服務品質。

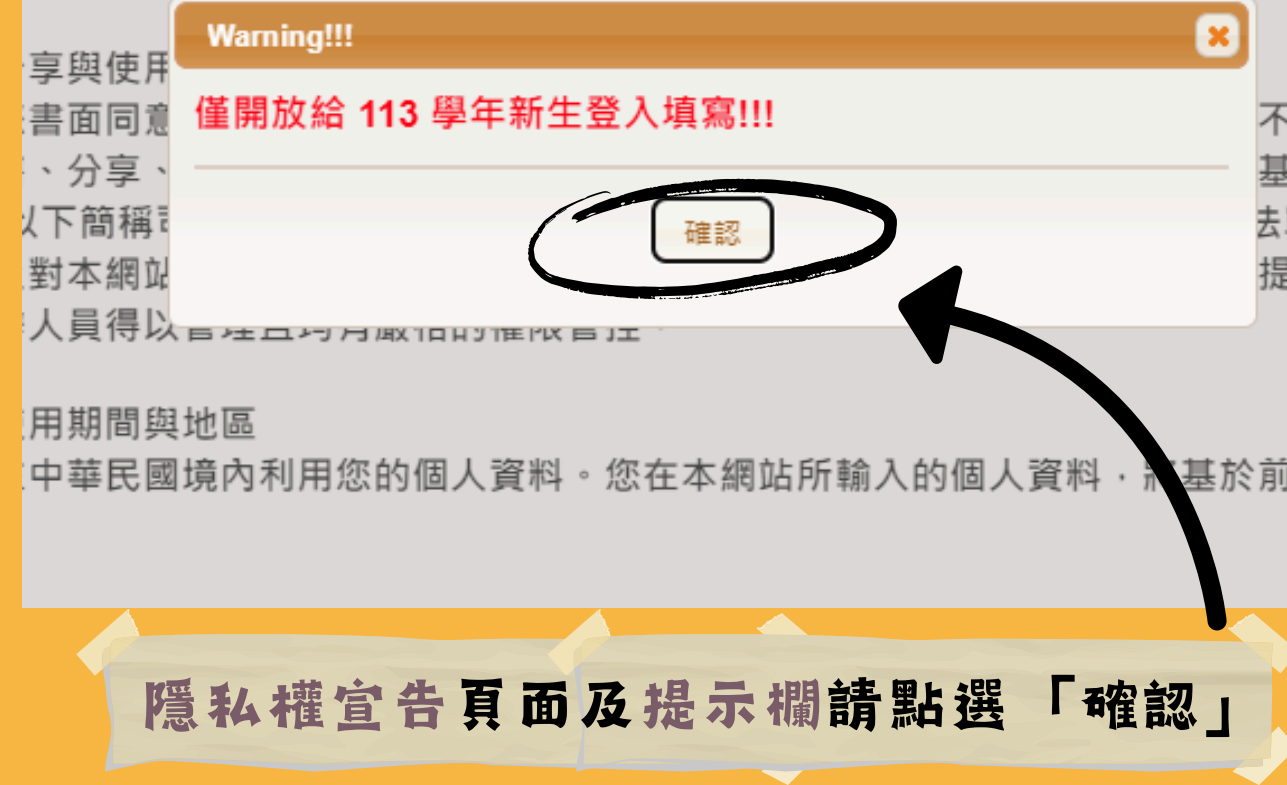

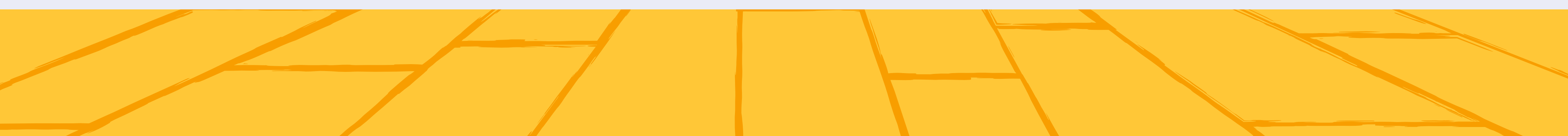

113學年度新生填寫說明-註冊組製

不會任意將 基於中華民 去單位調閱 提供之個人

基於前述蒐集目

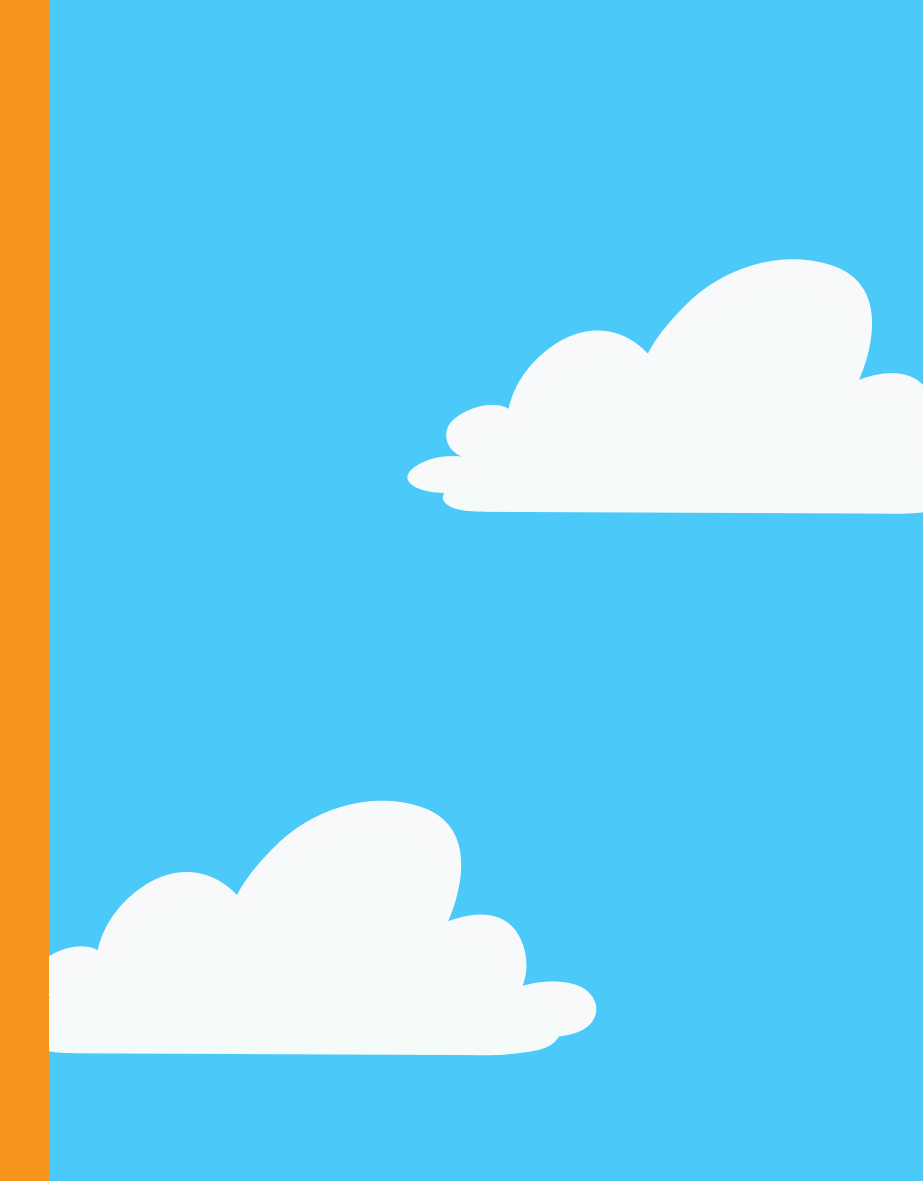

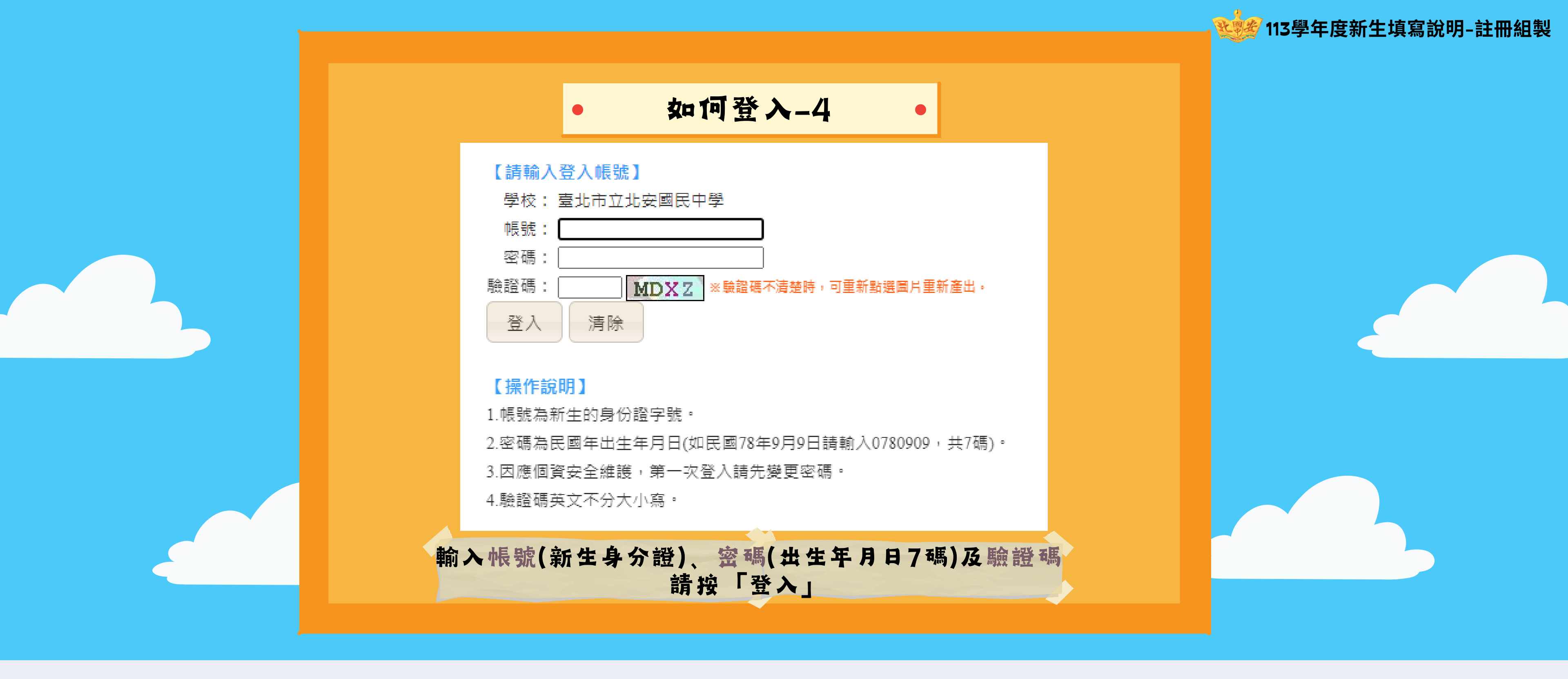

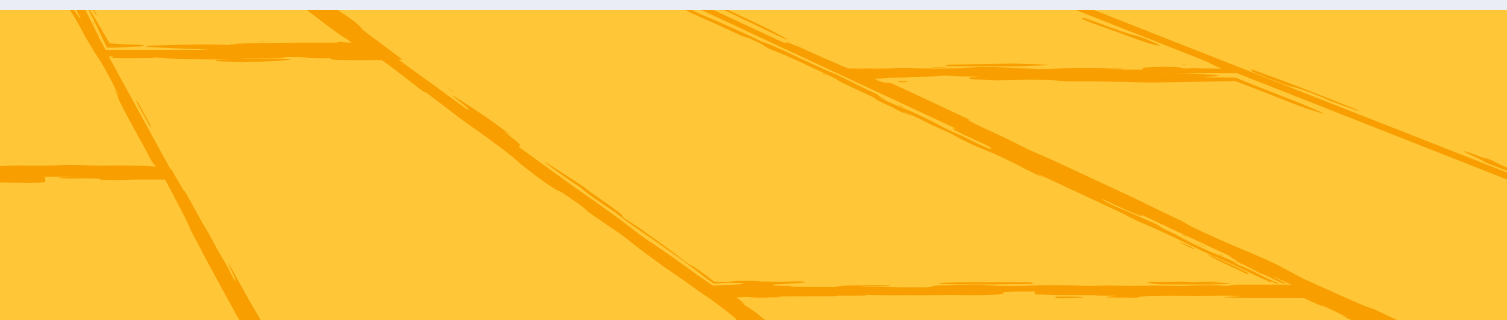

| • 如何登入-5 •                                                      |
|-----------------------------------------------------------------|
| 注意:為避免帳號遭到盜用,請勿繼續使用預<br>設密碼!新密碼設定規則:密碼長度至少8碼以<br>上,且需混合英文字母及數字。 |
| 原密碼:                                                            |
| 確認密碼:  修改密碼                                                     |
| 登入後,請依說明修改密碼<br>輸入新密碼後                                          |
| 再依前步驟使用新密碼重新登入                                                  |

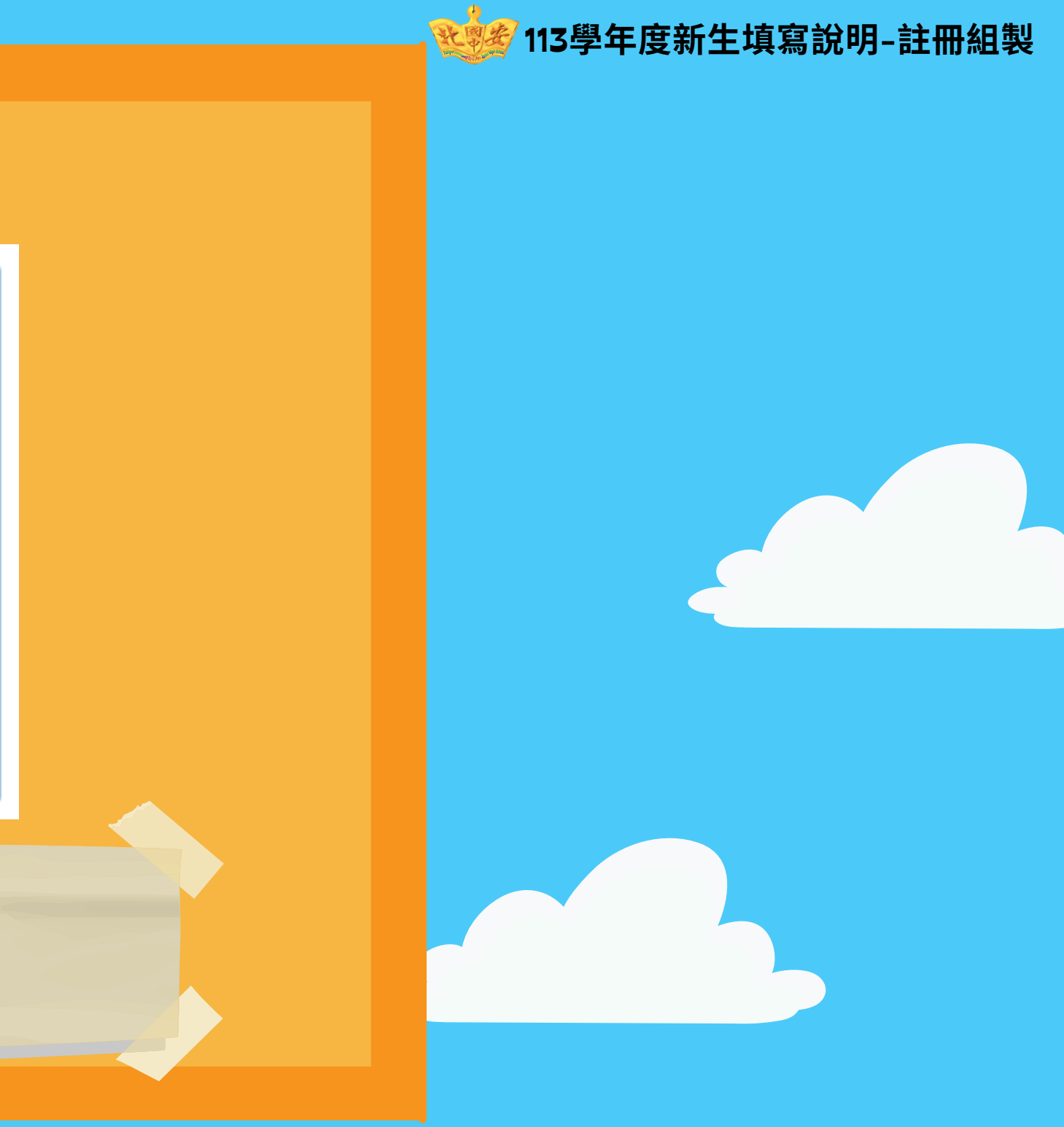

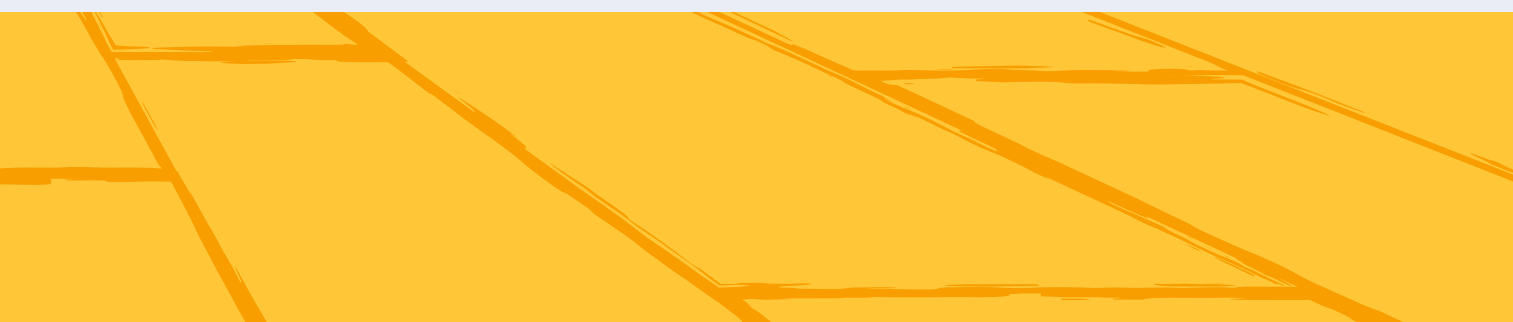

| • 填寫說明-1 •                                                                                                    |
|----------------------------------------------------------------------------------------------------|
| 閱讀填寫操作說明                                                                                                    |
| 新生報到系統                                                                                                    |
| 臺北市立北安國民中學                                                                                                    |
| 填寫操作說明(必看!!) ✔                                                                                                    |
| 親愛的家長王国任時年<br>個城照線頁順序「上傳照片」(證件照相式請依規定上傳)、<br>「數位學生證整合服務個資同意書」(不須列印)、<br>「申請北市安心就學計畫」(不需申請請選否,需申請者請務必上傳相關證明資料)、<br>「其他問題」(8-10月午餐團膳是否訂餐調查,請務必勾選)等,<br>完成後於「列印報到單」中按【繳交】即完成填高,不須列印或逾回過職者至 |
| ◎謝謝申 4時 1 2 2 2 2 2 2 2 2 2 2 2 2 2 2 2 2 2 2                                                                                                    |
|                                                                                                    |
|                                                                                                    |

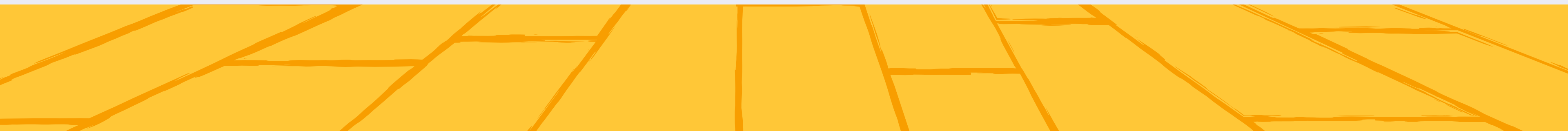

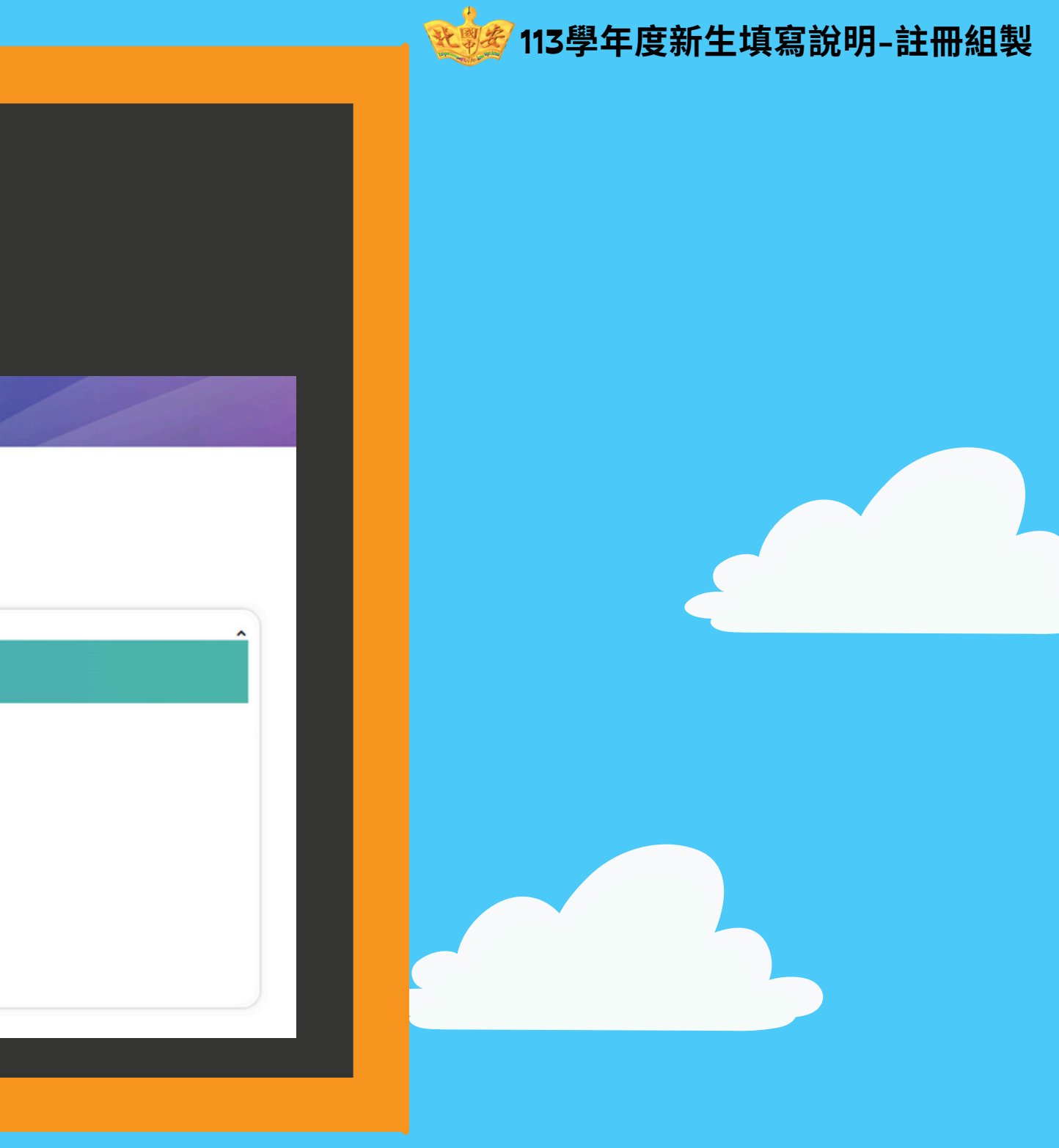

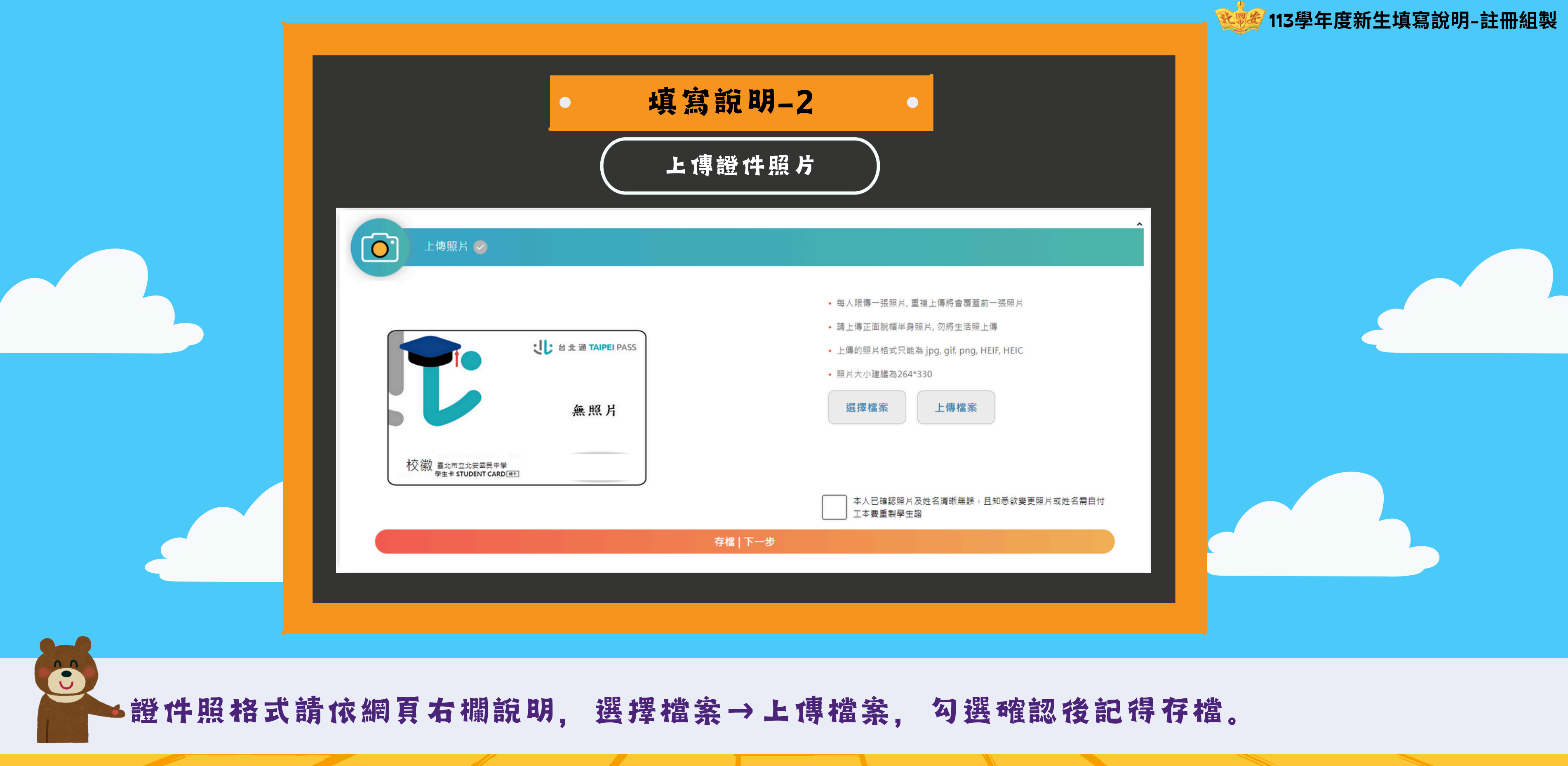

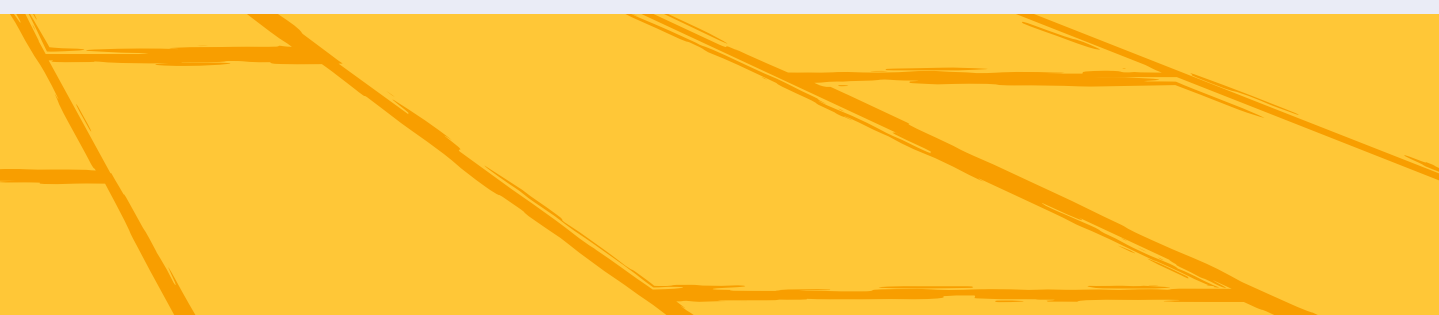

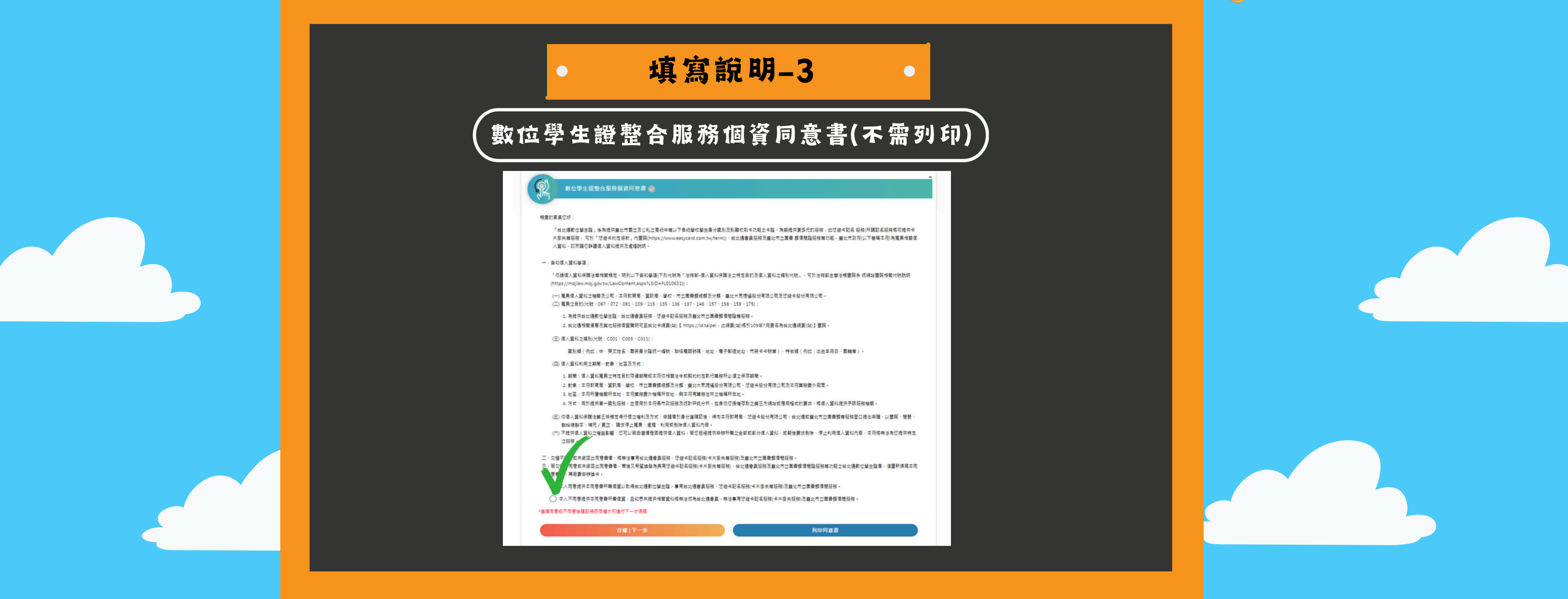

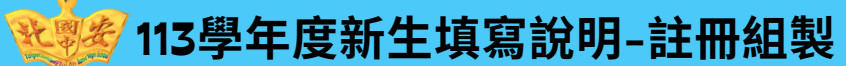

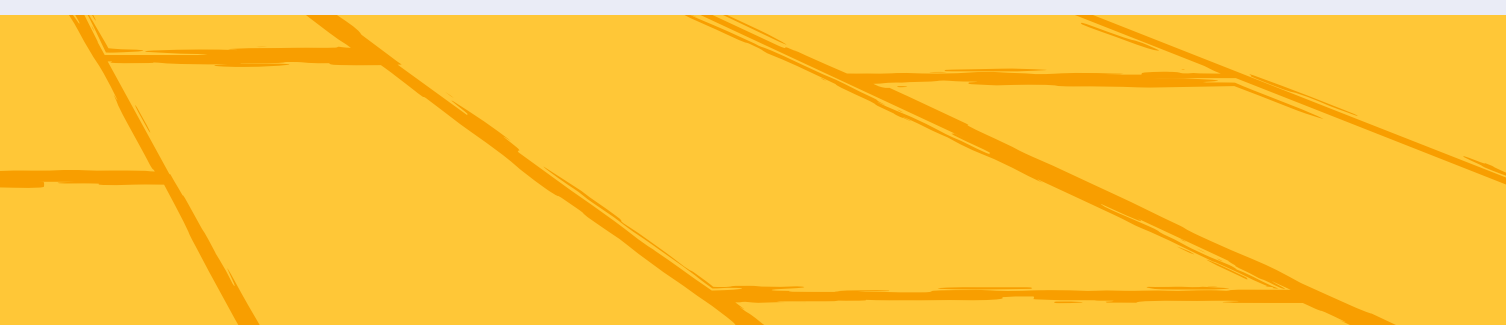

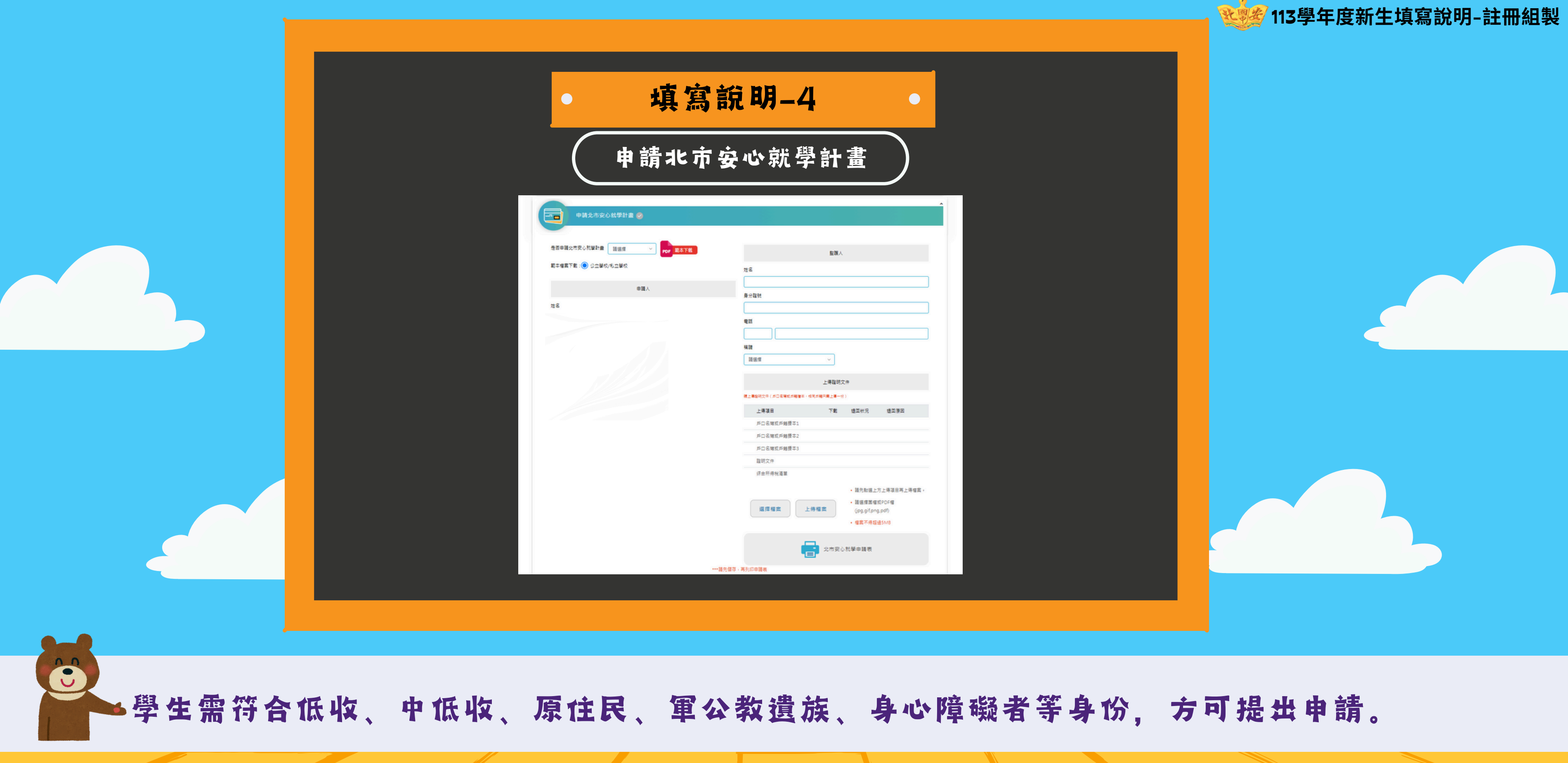

|                        | • 填寫說明<br>其他問題(開學者                                                        | 9-5<br>後午餐訂購) |
|------------------------|---------------------------------------------------------------------------|---------------|
| <b>其他問題</b><br>項次<br>1 | ▼ 题目 113學年度第一學期8-10月午餐團膳是否訂購? (一餐60元,七年級用餐日共43天,共2580元,此費用開學後連同三聯單一起繳費即可) | 答案<br>〇 是 〇 否 |
| 2                      | 若要訂購113-1午餐,請填寫「董」或「素」。<br>存檔   下一:                                       | 步             |
|                        |                                                                           |               |

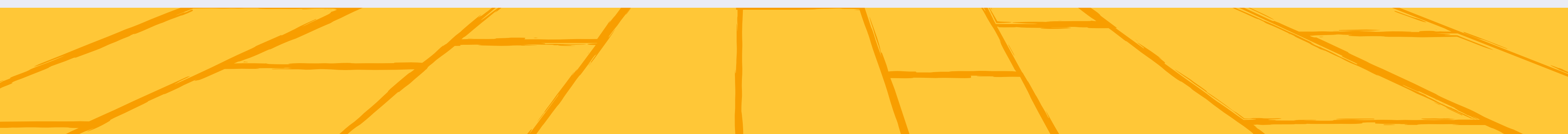

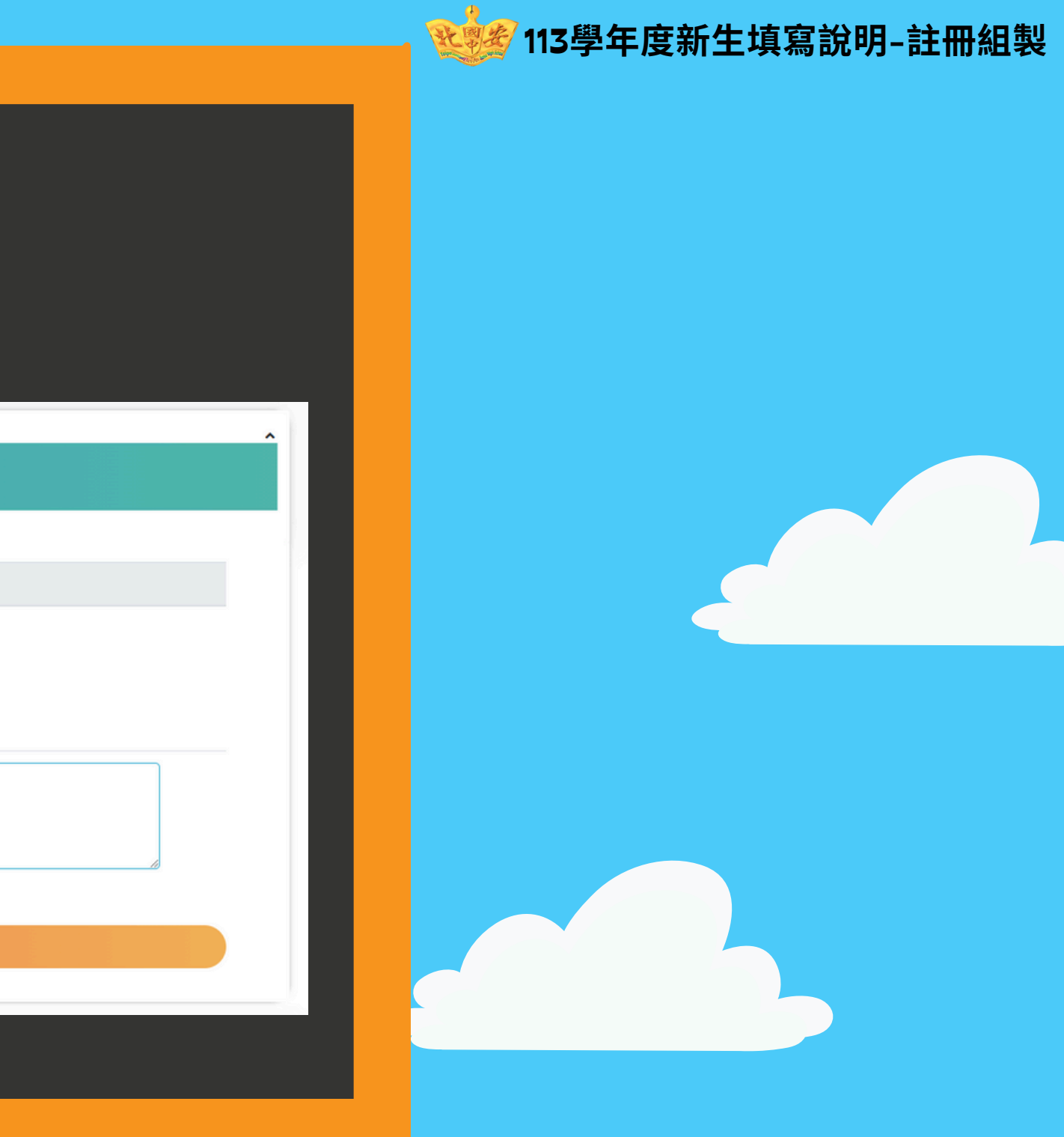

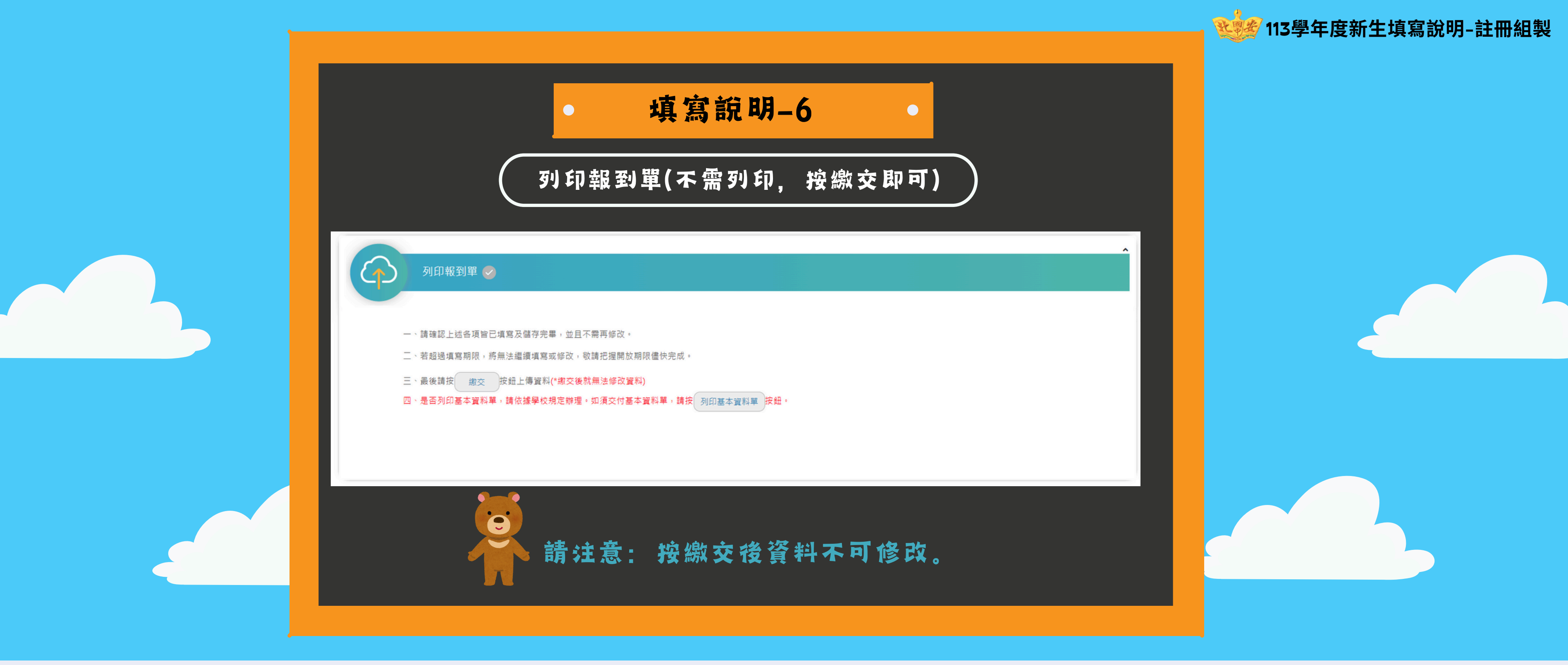

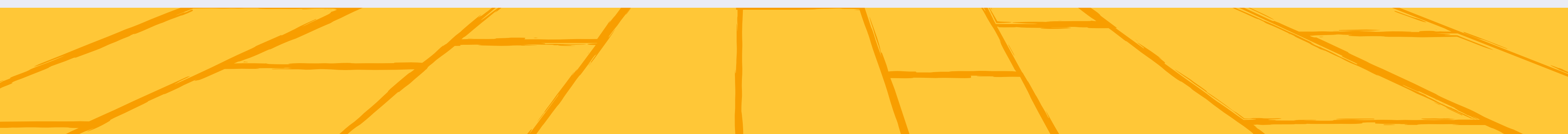

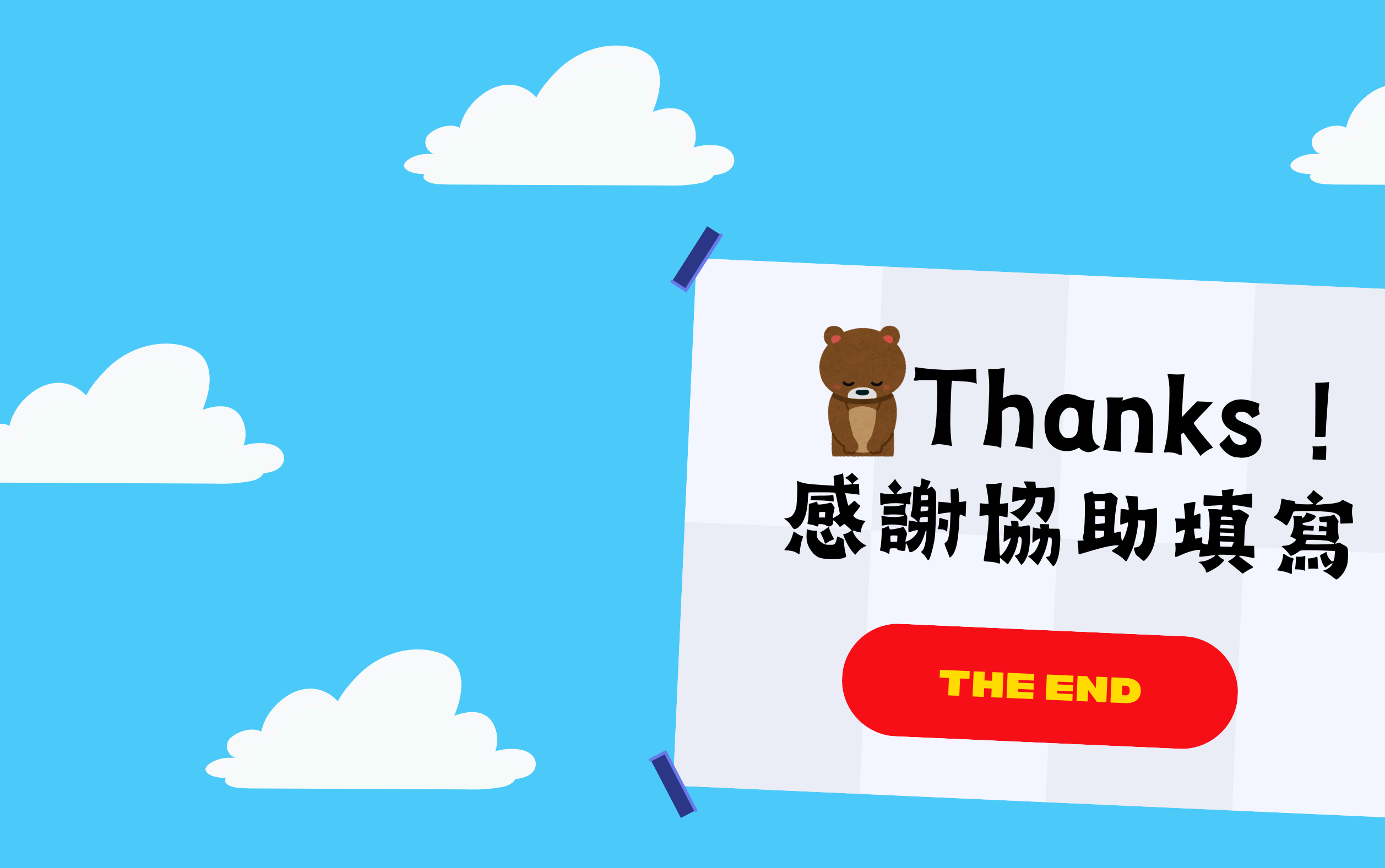

若有相關問題,請洽本校教務處註冊組(02)2533-3888分機222、227。

113學年度新生填寫說明-註冊組製

## 3888分機222、227。